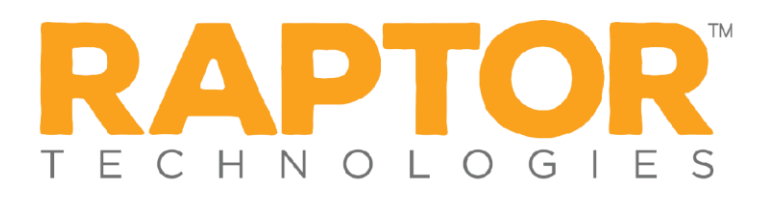

## **Install Raptor Hardware Service**

You must now install the Raptor Hardware Service.

- 1. On the Getting Started screen, click **Install Hardware Service**.
- 2. On the Security Warning dialog box, click Install.

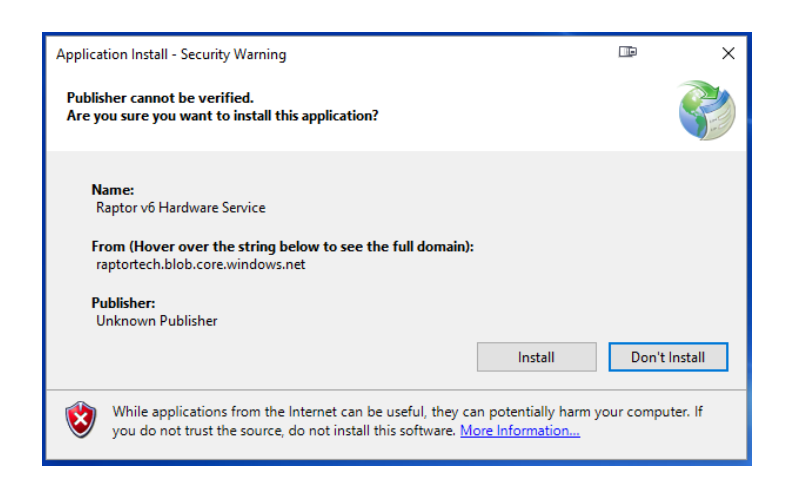

Upon completion, the Raptor Hardware Service Utility automatically launches and displays the status of the system (see the next slide). If the Raptor Hardware Service Utility does not automatically launch, you can manually open it from the System Tray by right-clicking the Raptor icon and select **Open Hardware Service**.

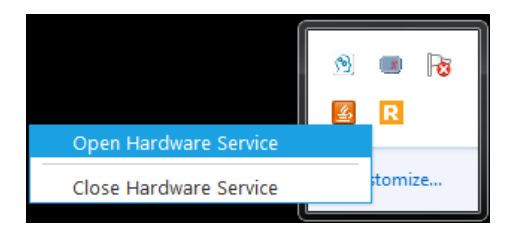

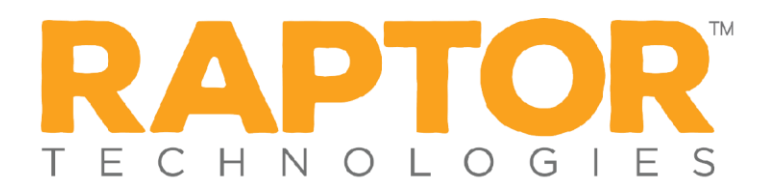

There should be a green check mark for each item to indicate it is properly installed and working.

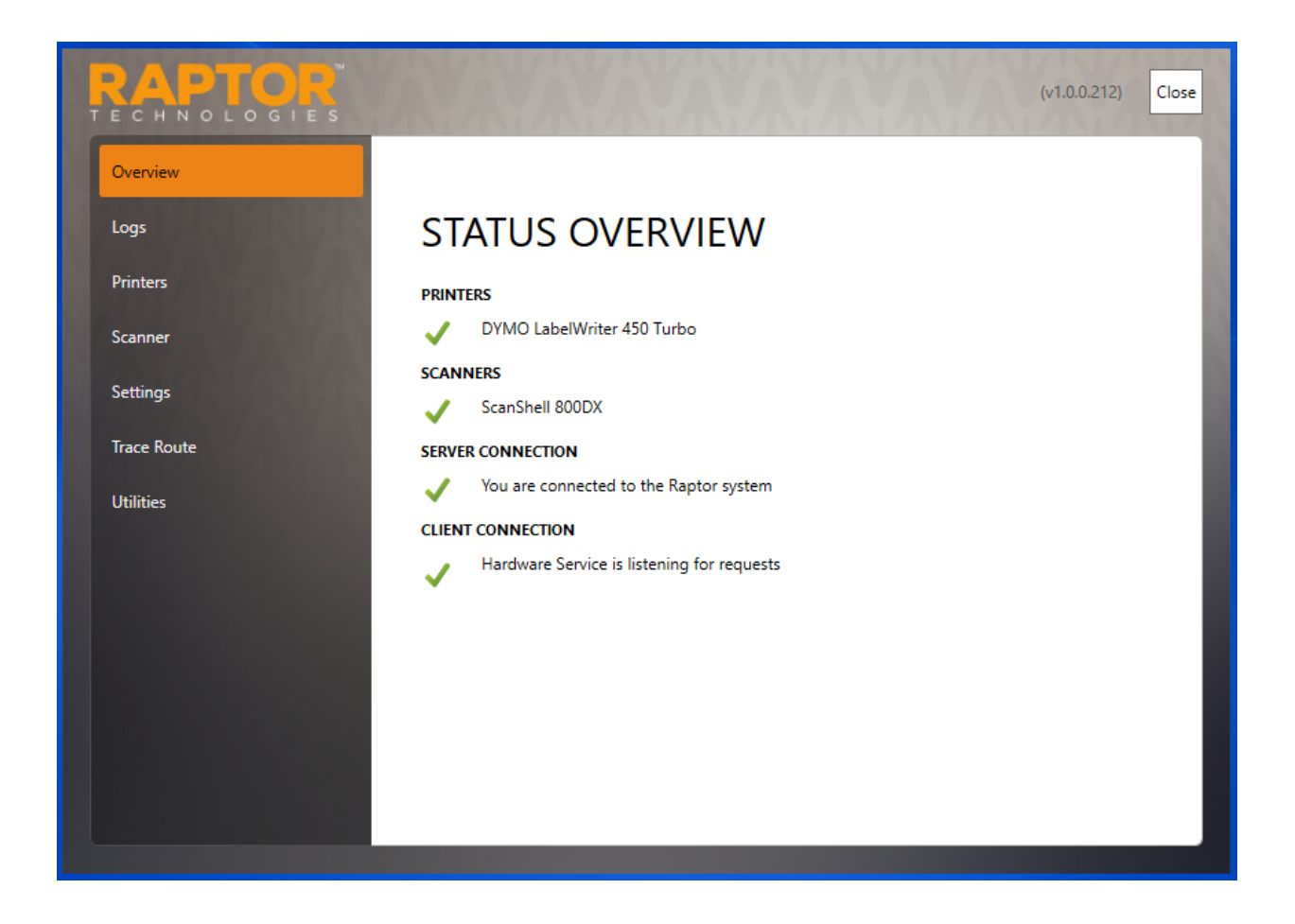